## Anleitung zur Installation des Cisco AnyConnect-Client unter Mac

Installation des Cisco AnyConnect-Clients unter Mac (je nach macOS-Version können die Bilder variieren):

1. Herunterladen von AnyConnect für Mac OS

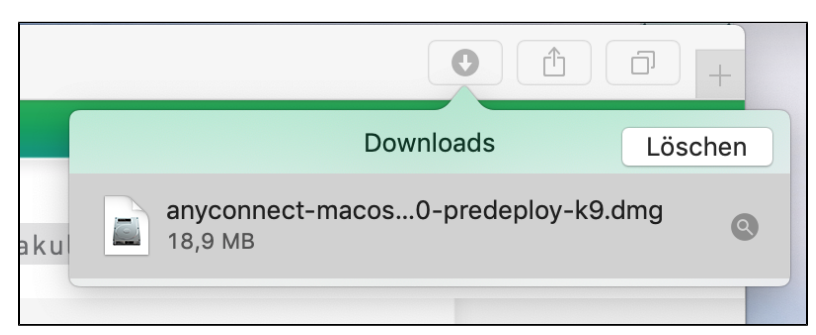

2. Ausführen der Installationsdatei

| • • •          |          | AnyConnect 4.5.05030 |
|----------------|----------|----------------------|
| <b></b>        |          |                      |
| AnyConnect.pkg | Profiles |                      |
|                |          |                      |
|                |          |                      |
|                |          |                      |
|                |          |                      |

Entfernen Sie den Haken bei allen optionalen Modulen (nur VPN bleibt ausgewählt):

| 🔴 🕘 🔘 🛛 🐳 "                         | AnyConnect Secure Mobility Client" insta | allieren        |           |
|-------------------------------------|------------------------------------------|-----------------|-----------|
|                                     | Angepasste Installation auf "MacBook"    |                 |           |
|                                     | Paketname                                | Aktion          | Größe     |
| Einführung                          | VPN                                      | Installieren    | 18,5 MB   |
| <ul> <li>Lizenz</li> </ul>          | Web Security                             | Installieren    | 2,8 MB    |
| Zielvolume                          | AMP Enabler                              | Installieren    | 668 KB    |
| auswählen                           | Diagnostics and Reporting Tool           | Installieren    | 1,8 MB    |
|                                     | Posture                                  | Installieren    | 13 MB     |
|                                     | ISE Posture                              | Installieren    | 3,5 MB    |
| <ul> <li>Installation</li> </ul>    | Network Visibility                       | Installieren    | 1,1 MB    |
| <ul> <li>Zusammenfassung</li> </ul> |                                          | Installeren     | 3,5 1015  |
|                                     |                                          |                 |           |
|                                     |                                          |                 |           |
|                                     | Erforderlicher Platz: 44,8 MB            | Verbleibend: 18 | 88,42 GB  |
|                                     |                                          |                 |           |
| ahah.                               |                                          |                 |           |
|                                     |                                          |                 |           |
| CISCO                               | L                                        |                 |           |
|                                     |                                          | Zurück Fo       | ortfahren |

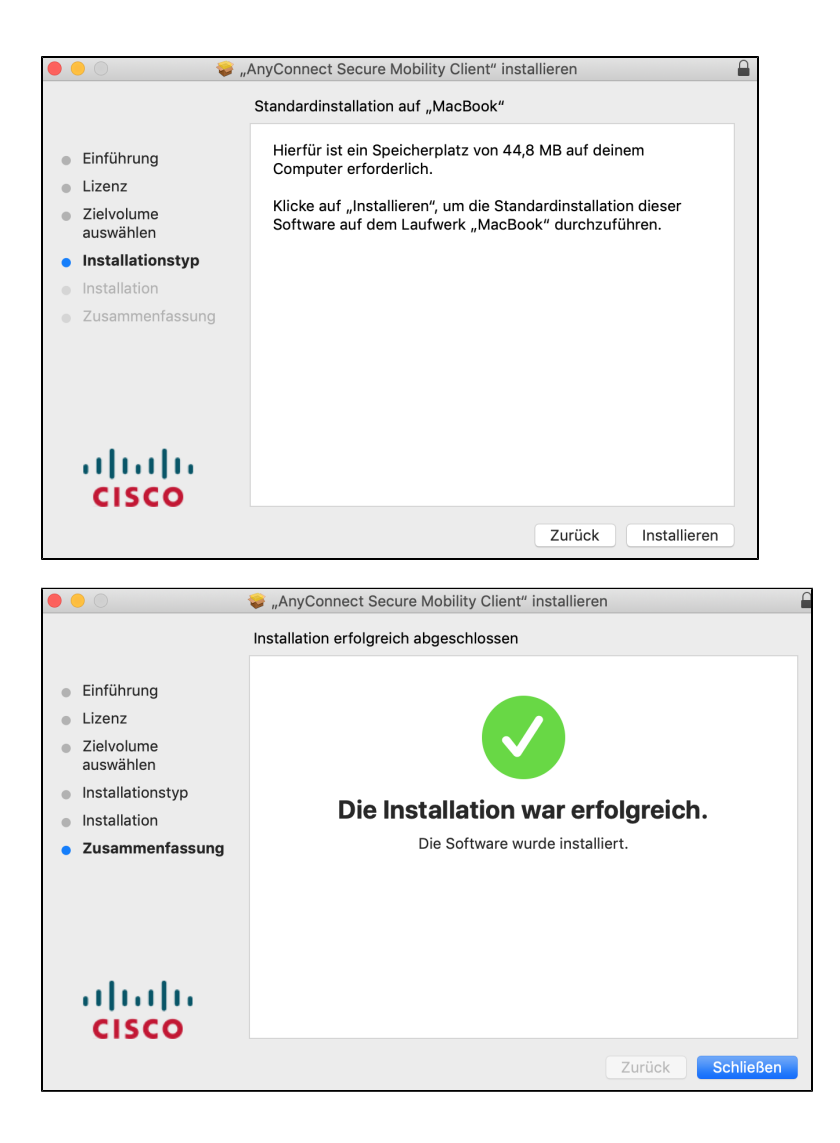

- 3. Starten Sie Cisco AnyConnect Secure Mobility Client und geben Sie als Adresse vpnhsrt.reutlingen-university.de ein.
- Folgen Sie der Anleitung zur Einrichtung der 2FA-Authentifizierung. (evtl. erscheint im Verlauf noch die folgende Aufforderung: hier nach Eingabe Ihres Schlüsselbundpassworts auf "Immer erlauben" klicken):

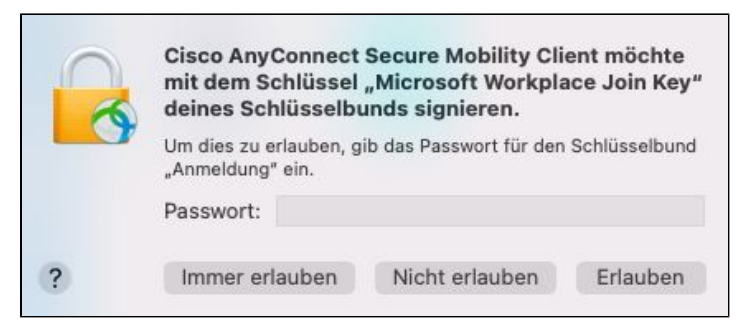

5. Möglicherweise erscheinen noch die folgenden Hinweise:

| _                                                     |                                                                                                    |
|-------------------------------------------------------|----------------------------------------------------------------------------------------------------|
| ) () () (C                                            | isco AnyConnect Secure Mobility Client-Benachrichtigung                                                                                                    |
| 9                                                     | Aufmerksamkeit erforderlich                                                                                                    |
| Cisco S                                               | systemerweiterung blockiert:                                                                                                    |
| Ihr Syste<br>Systeme<br>AnyCon<br>Einige A<br>ordnung | em erfordert, dass Sie die Cisco AnyConnect<br>erweiterung in Ihren Systemeinstellungen aktivieren, um die<br>nect-Fähigkeiten in vollem Umfang nutzen zu können.<br>nyConnect-Funktionen funktionieren erst dann<br>sgemäß, wenn die Cisco Systemerweiterung aktiviert ist. |
| Bitte akt<br>Systeme                                  | iivieren Sie die Systemerweiterung in Ihren<br>einstellungen-> Sicherheit & Datenschutzbereich.                                                                                                    |
|                                                       | C > III Security & Privacy Q. Search                                                                                                    |
|                                                       | General FileVault Firewall Privacy                                                                                                    |
|                                                       | A login password has been set for this user Change Password                                                                                                    |
|                                                       | Require password 5 seconds 3 after sleep or screen saver begins     Show a message when the screen is locked 5 set Lock Message                                                                                                    |
|                                                       | Allow your Apple Watch to unlock your Mac                                                                                                    |
|                                                       | Allow apps downloaded from:<br>App Blone<br>• App Blone and identified developers                                                                                                    |
|                                                       | System software from developer "Cisco" was blocked from loading.                                                                                                    |
|                                                       | Click the lock to make changes.                                                                                                    |
|                                                       | Einstellungen öffnen                                                                                                    |
|                                                       |                                                                                                    |
|                                                       |                                                                                                    |
|                                                       |                                                                                                    |
| 0                                                     | Systemerweiterung blockiert                                                                                                    |
| S (                                                   | Ein Programm hat versucht, neue Systemer                                                                                                    |
|                                                       |                                                                                                    |

Ein Programm hat versucht, neue Systemerweiterung(en) mit Signatur von "Cisco" zu laden. Wenn diese Erweiterungen aktiviert werden sollen, öffne die Systemeinstellung "Sicherheit".

Systemeinstellung "Sicherheit" öffnen

OK